### Système d'Information du Territoire

### mapnv.ch

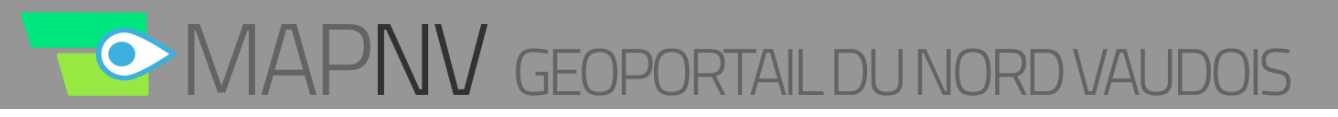

### Vue d'ensemble

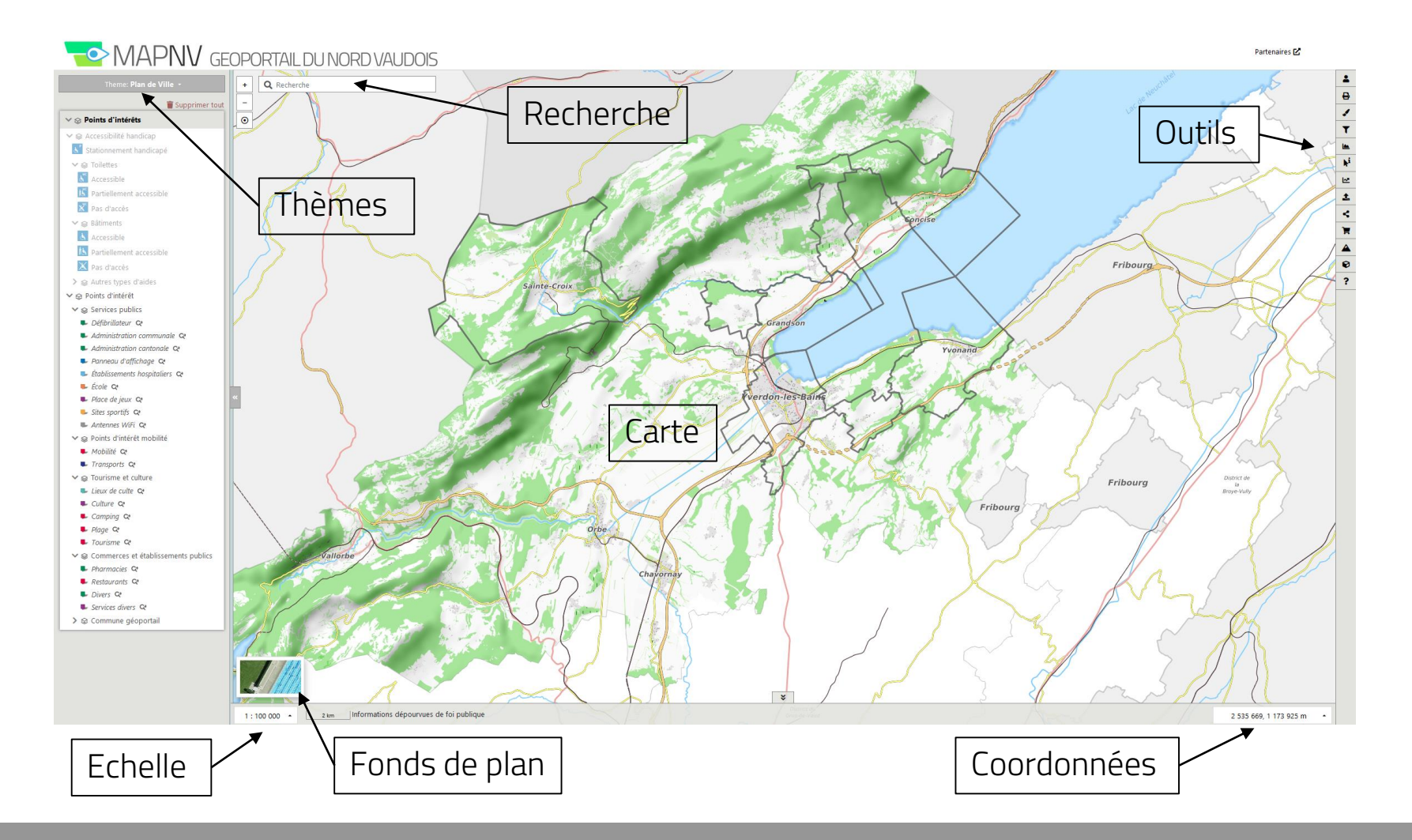

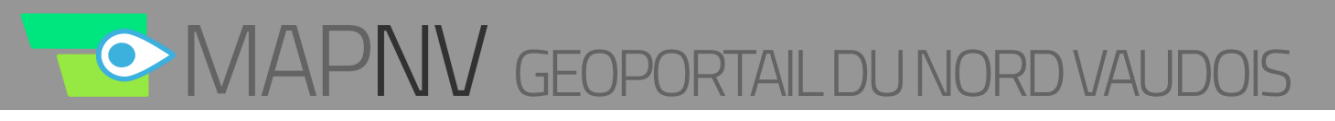

## Navigation

– Déplacement:

Le déplacement dans la carte se fait à l'aide de la souris avec le "clic gauche"

– Zoom:

Le zoom dans la carte peut se faire de plusieurs façons:

- A l'aide de la souris:
  - Avec la roulette
  - Avec le double clic (zoom +)
  - Avec Shift double clic (zoom -)
- A l'aide des boutons + et en haut à gauche de la carte
- A l'aide du clavier et de la souris:
  - En dessinant un rectangle avec la touche *Shift* enfoncée
- A l'aide du sélecteur d'échelle en bas à gauche dans la barre de statut
- Rotation:

La rotation dans la carte se fait à l'aide des boutons Alt + Shift + "clic gauche"

Indique le Nord et un clic dessus remet le Nord en "haut"

# $\sim$ MAPNV geoportail du nord vaudois

### Coordonnées

#### – Coordonnées:

Les coordonnées (choix du système de coordonnées avec la liste déroulante) sont indiquées en bas à droite dans la barre de statut

- CH1903+ / LV95 (Nouvelles coordonnées suisse de 1995)
- CH1903 / LV03 (Coordonnées suisse de 1903 à 1995)
- WGS84 (World Geodetic System 1984) Système de coordonnées mondial

Clic droit sur la carte permet d'obtenir les coordonnées et l'altitude du point:

| MI III Pan                 |                            |
|----------------------------|----------------------------|
| Swiss grid (LV95)          | 2 539 450 / 1 180 938      |
| Swiss grid (LV03)          | 539 450 / 180 938          |
| Latitude longitude (degrés | s)46,78 / 6,65             |
| Latitude longitude (DMS)   | 46° 46' 37" N 6° 38' 45" E |
| Elevation (MNT)            | 434,8 [m]                  |
| Elevation (MNS)            | 434,8 [m]                  |
| Google StreetView          | ~                          |

CH1903+ / LV95

CH1903 / LV03

2 524 813, 1 194 088 m

WGS84

Il est également possible d'afficher cet endroit dans *Google StreetView*, pour autant que des données existent.

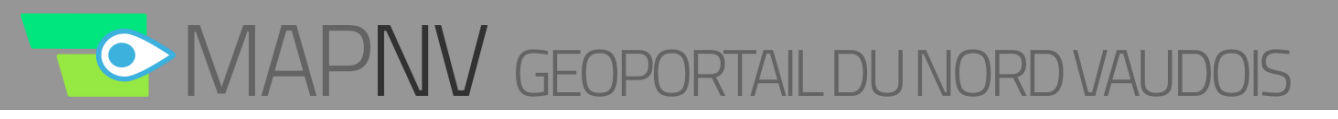

### Fonds de plan

| ✓ Vide                   |
|--------------------------|
| Fond couleur ASITVD      |
| Cadastre                 |
| Cadastre - Proprietaires |
| Fond gris ASITVD         |
| Cartes nationales        |
| Plan-couleur             |
| Ortho Swissimage 🗸       |
| 0                        |
| <i>_////</i>             |

200 m

1:10 000 

Informations dépourvues de foi publique

- Les plans disponibles sont:
  - Vide
  - Fond couleur ASITVD
  - Cadastre
  - Cadastre Propriétaires (interrogation des propriétaires)
  - Fond gris ASITVD
  - Cartes nationales
  - Plan-couleur
  - Ortho Swissimage (il est possible d'afficher l'orthophoto en transparence avec le slider)

# ONAPNV GEOPORTAIL DU NORD VAUDOIS

## Thèmes

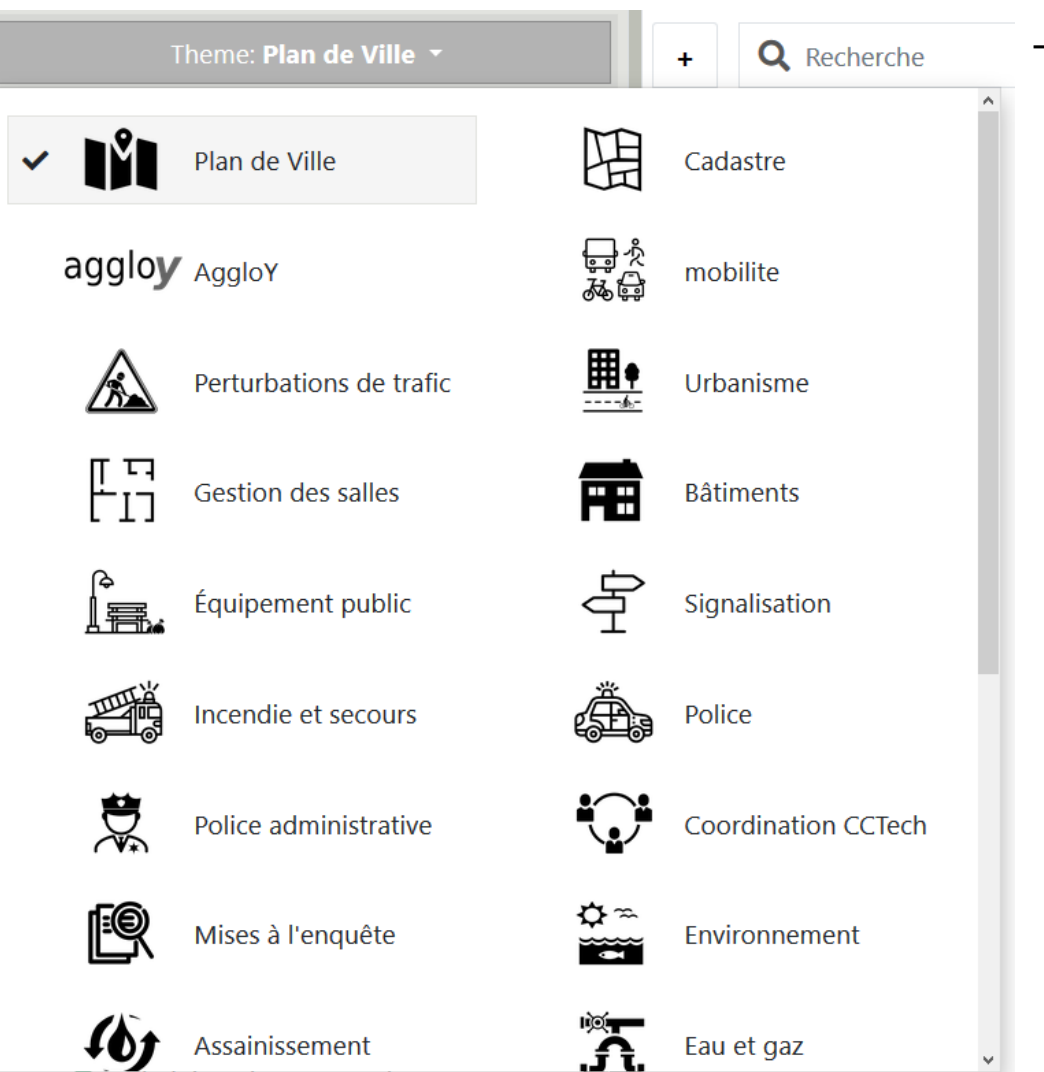

Les thèmes disponibles sont affichés selon les autorisations de l'utilisateur connecté, certaines données ne sont pas publiques et nécessitent une authentification

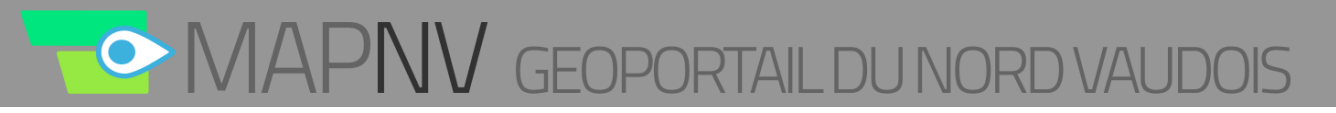

### Organisation des couches

- Une fois le thème sélectionné, les données, qui peuvent être réparties dans différents groupes, sont ajoutées dans l'arbre des couches à gauche et sur la carte
- Différentes opérations sont possibles sur les groupes de couches et les couches elles-mêmes, selon ce tableau récapitulatif:

| Action                          | lcône       | Groupe | Couche |
|---------------------------------|-------------|--------|--------|
| Activer / désactiver            | \$          | Х      | Х      |
| Afficher les métadonnées        | i           | Х      | Х      |
| Afficher masquer la légende     | :=          |        | Х      |
| Zoomer sur le seuil d'affichage | <b>C</b> ≱  |        | Х      |
| Comparer cette couche           | <b>4</b>    |        | Х      |
| Modifier la transparence        | <b>\$</b> • | Х      |        |
| Monter / descendre              | •           | Х      |        |
| Supprimer                       | Ū           | х      |        |

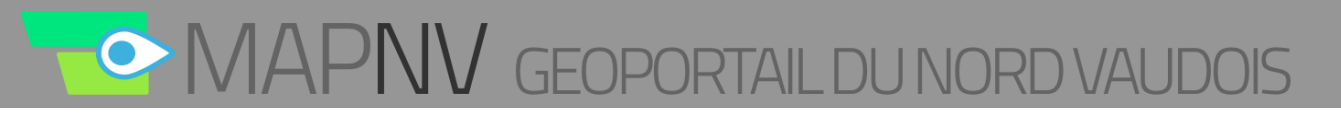

### Localisation et recherche

 Un outil de recherche plein texte (full text) permet de se localiser sur un emplacement ou sur un objet spécifique, ou encore d'ajouter des données (couches et thèmes).

| Q | Recherche |
|---|-----------|
|   |           |

 Les résultats sont affichés au fur et à mesure de la saisie, répartis en différents groupes. Un clic sur le résultat permet de recentrer la carte sur l'objet ou d'ajouter la donnée en question.

#### Emplacement

- Adresse
- Parcelle (*numéro, commune*)
- Bâtiment (*eca, egid*)
- Coordonnées (*CH1903+/WGS84*)

#### Données

- Point fixe (*pfp/pfa*)
- Permis de construire (*permis/camac*)
- Plan de quartier (*pq*)
- Arrêt transport public (*arret*)

De plus en étant connecté, d'autres objets sont disponibles (selon les droits)

- Bornes hydrantes (*bh*)
- Postes de détente (*cd*)
- Clés (*sdis cle*)

## Interrogation

#### – Données

L'interrogation d'objets peut se de deux façons:

- Avec un simple clic
- En dessinant un rectangle avec la touche Ctrl enfoncée

Les résultats sont affichés en bas de la carte, séparés en groupe selon leur couche. Il est possible choisir la couche désiré selon les différents onglets, l'objet sera mis en surbrillance sur la carte.

| Mobilité (1) Lignes Travys schématic | es (3) Lignes de bus régionales (19) | ×    |
|--------------------------------------|--------------------------------------|------|
| Nom                                  |                                      | ld   |
| Réparation vélo                      |                                      | 2383 |

#### - Registre foncier

En choisissant le fond de plan "Cadastre – Propriétaires" il est possible d'obtenir des informations du registre foncier (propriétaire, état descriptif) en interrogeant les parcelles. En étant connecté, l'extrait complet du registre foncier ainsi que l'adresse des propriétaires sont également disponibles (lien\_feuillet\_yverdon)

| Couche des parcelles (1) |               |                   |                 |                       |                                                  | × |
|--------------------------|---------------|-------------------|-----------------|-----------------------|--------------------------------------------------|---|
| Numéro                   | N° de commune | Commune           | Genre           | lien_feuillet_yverdon | Propriétaires et surfaces selon Registre foncier |   |
| 1865                     | 387           | Yverdon-les-Bains | Parcelle privée | Cliquer ici           | Cliquer ici                                      |   |

# OMAPNV GEOPORTAIL DU NORD VAUDOIS

### Outils

- Connexion avec reset du mot de passe
- Impression jusqu'au format A1
- Mesure et dessin (au même endroit)
- Filtre
- Edition directe depuis l'interface (authentifié)
- Profil altimétrique raster, MNT et MNS
- Sélection
- Profil altimétrique LiDAR, nuage de points
- Importer une couche externe
- Partager sa carte personnalisée
- Commander des géodonnées
- Géoportail LiDAR 3D
- Bâtiments 3D Swisstopo
- Aide et information

A ⊾i <u>~</u> 1 ~ 7 0 ?

## OF MAPNV GEOPORTAIL DU NORD VAUDOIS

₽

<u>~</u>

1

Ľ

| <b>≗</b> × |
|------------|
| ₽          |
|            |
| T          |
|            |
|            |
| ħi         |
| ⊾.         |
| <b>1</b>   |
| <          |
| `          |
|            |
| Ð          |

Connexion

mot de passe

Login

Connexion

.....

Mot de passe oublié ?

sit

#### Impression

Il est possible de définir certaines propriétés de l'impression (format, échelle, rotation, titre) et d'afficher une légende pour les couches actives.

Un rectangle montrant l'emprise de l'impression apparaît sur la carte. Ce rectangle peut être déplacé, agrandit et tourné à l'aide de la souris (Alt+Shift)

| Impression   | ×              | ₽          |
|--------------|----------------|------------|
| Titre        |                | ⊾          |
| Commentaire  |                | <b>1</b> . |
|              | .::            | <          |
| Légende      |                | -          |
| Mise en page | 1 A4 Paysage 🝷 | _          |
| Échelle      | 1:2500 👻       |            |
| Rotation     | 0 🖨            | Ø          |
|              | Image PDF      | ?          |

₽

T

### ORAPNV GEOPORTAIL DU NORD VAUDOIS

Ð

### Mesure et dessin

Des outils de mesure et de dessin permettent d'effectuer des annotations et mesures sur la carte

| lcône |   | Action               |  | lcône |  | Action                |
|-------|---|----------------------|--|-------|--|-----------------------|
|       | o | Dessiner un point    |  | G     |  | Dessiner un cercle    |
|       | ዲ | Dessiner une ligne   |  | Ħ     |  | Dessiner un rectangle |
|       | ಭ | Dessiner un polygone |  | Tr    |  | Ecrire un texte       |

**▶**<sup>i</sup> Un double clic permet de terminer la saisie d'une ligne ou d'un polygone. Certaines \_\_\_ propriétés des objets dessinés peuvent être définies, telles que le nom, la couleur, la 1 longueur, la hauteur, l'épaisseur ou l'opacité. < L'affichage d'une information géométrique (coordonnées, longueur, surface, azimut) 7 complète les annotations et fait office d'outil de mesure. Le clic droit sur un objet dessiné permet de le déplacer, le tourner ou le supprimer. Il est également possible de Ø nommer les annotations et de les exporter aux formats KML et/ou GPX. ?

### Filtre

Mettre un fond de plan vide. Vous pouvez filtrer sur différentes valeurs les afficher et les sauvegarder.

| Filtre ×                       |            |
|--------------------------------|------------|
| Couche des parcelles           | ħi         |
| 🔹 - Sauvegardés -              | .~         |
| Genre - X                      | <b>1</b> . |
| ~ public ×                     | <          |
| + Ajouter un nouveau critère 🔻 | ۲          |
| ✓ Appliquer filtre             |            |
| > Obtenir données              | Ð          |
| Sauvegarder                    | 2          |

8

## ORAPNV GEOPORTAIL DU NORD VAUDOIS

Edition <u>×</u> Pour les utilisateurs authentifiés Ð 1 Permet de créer, éditer ou supprimer des éléments ponctuels T Éditer ⊾i Actuellement en édition : Grandson -Stationnement avec macaron 🗹 \_\_\_ × Arrêter l'édition × 1 Créé par < Modifié par Nom Remarque 9 Sauvegarder Annuler

### Sélection

Interroger les éléments en cliquant dessus. Les informations s'affichent au bas de la page, trié par onglets.

Couche des parcelles (3)

Nom

Service des sports

Hotel de Ville, secrétariat général

| int | ₽          |
|-----|------------|
| au  |            |
|     | T          |
|     |            |
|     |            |
|     | ħi         |
|     | [∼]        |
|     | <b>1</b> . |
|     | <          |
|     | Ì          |
|     |            |
|     | Ø          |
|     | ?          |

2 x

#### Présentation MAPNV

Accessibilité

## MAPNV GEOPORTAIL DU NORD VAUDOIS

### Profil altimétrique raster

Il est possible de tracer un profil en long en se basant sur les modèles numériques de terrain et de surface (MNT et MNS).

Après avoir activé l'outil de profil, il faut dessiner sur la carte le profil désiré et terminer avec un double clic. Le profil, qui est interactif avec la carte, s'affiche ensuite à l'écran, avec en brun le terrain et en vert les éléments de surface (bâtiments, végétation, etc.).

Export en csv

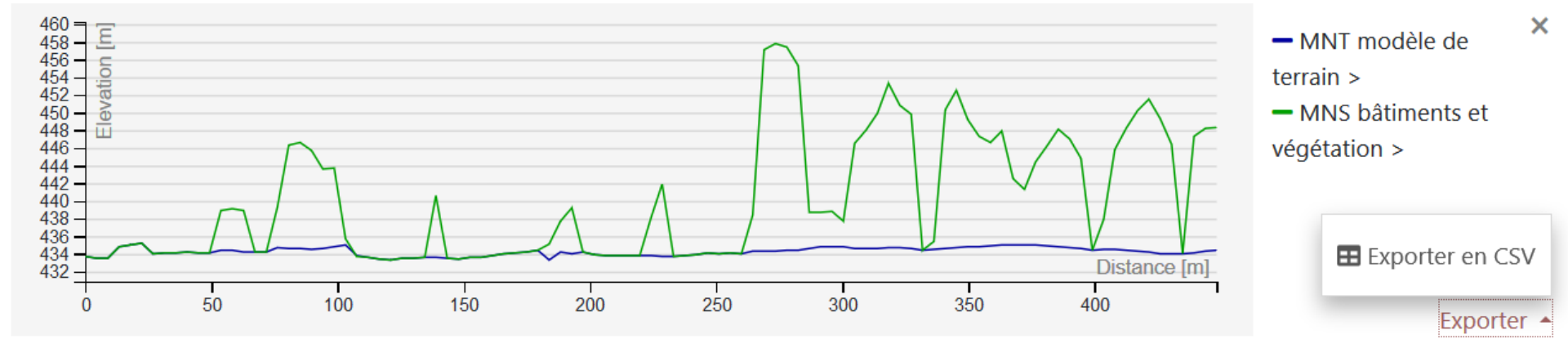

Ð

1

T

⊾i

<u>~</u>

£

## $\sim$ MAPNV geoportail du nord vaudois

### Profil altimétrique LiDAR

LiDAR (Light Detection and Randing) technique de mesure à distance fondée sur l'analyse des propriétés d'un faisceau de lumière renvoyé vers son émetteur.

Après avoir activé l'outil de profil, il faut dessiner sur la carte le profil désiré et terminer avec un double clic. Le profil, qui est interactif avec la carte Export en CSV et PNG

Mesures de distances

Classification

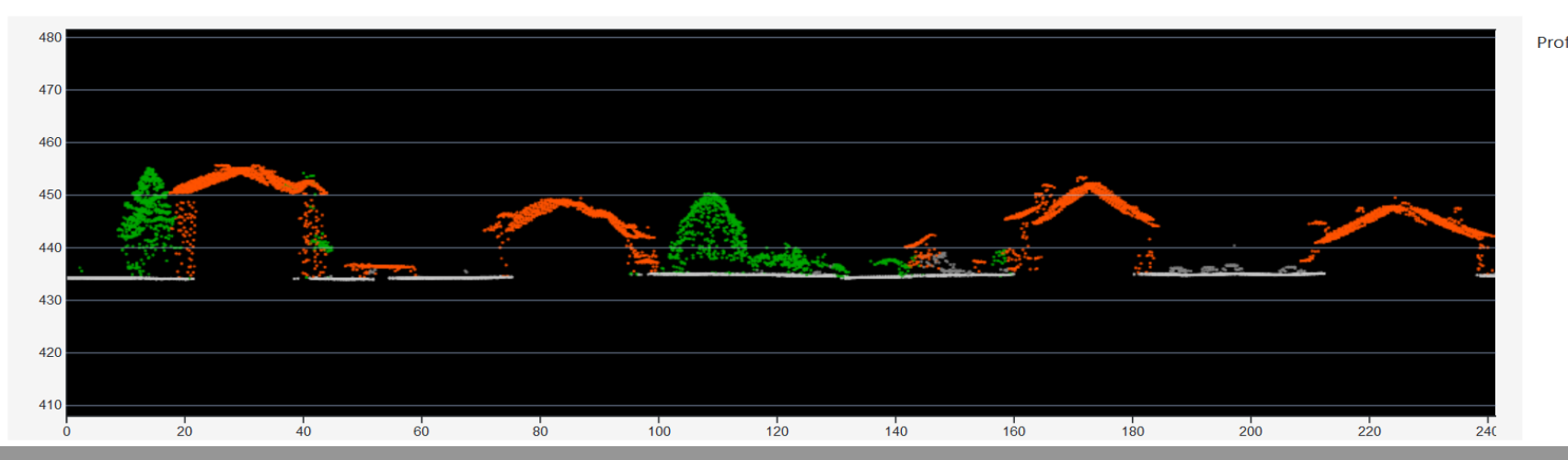

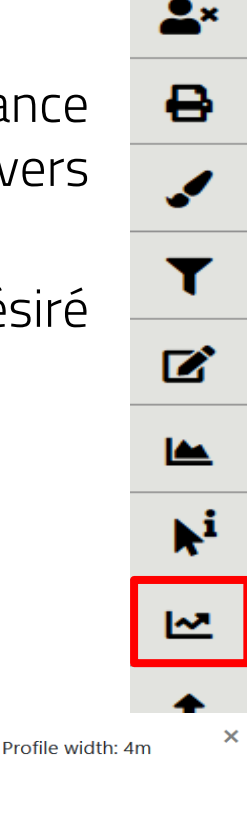

### ORAPNV GEOPORTAIL DU NORD VAUDOIS

.

T

ľ

**▶**<sup>i</sup>

<u>~</u>

1

<

7

0

?

### Importer une couche

Il est possible d'ajouter différentes données externes à la carte :

-Géoservices (WMS ou WMTS) -Fichier local (KML ou GPX)

Certains serveurs WMS (confédération, canton) sont préconfigurés, mais il est tout à fait possible de se connecter à d'autres serveurs WMS, en entrant leur adresse dans le formulaire.

+ ajouter une couche

### Partager

Un moyen efficace de partager une carte est l'utilisation d'un lien permanent (permalien).

Ce lien permet de recréer l'état de la carte, ce qui veut dire que l'emplacement est conservé, tout comme les couches affichées avec leur ordre d'affichage et même les annotations. Une autre utilisation possible du permalien est de créer un favori dans le navigateur Internet, pour avoir un affichage spécifique propre à l'utilisateur. Ð

## OMAPNV GEOPORTAIL DU NORD VAUDOIS

**å**×

### Commander des géodonnées

Les données affichées dans le géoportail sont commandables en ligne via le portail de l'ASIT. Géoportail LiDAR 3D

Consulter le nuage de points

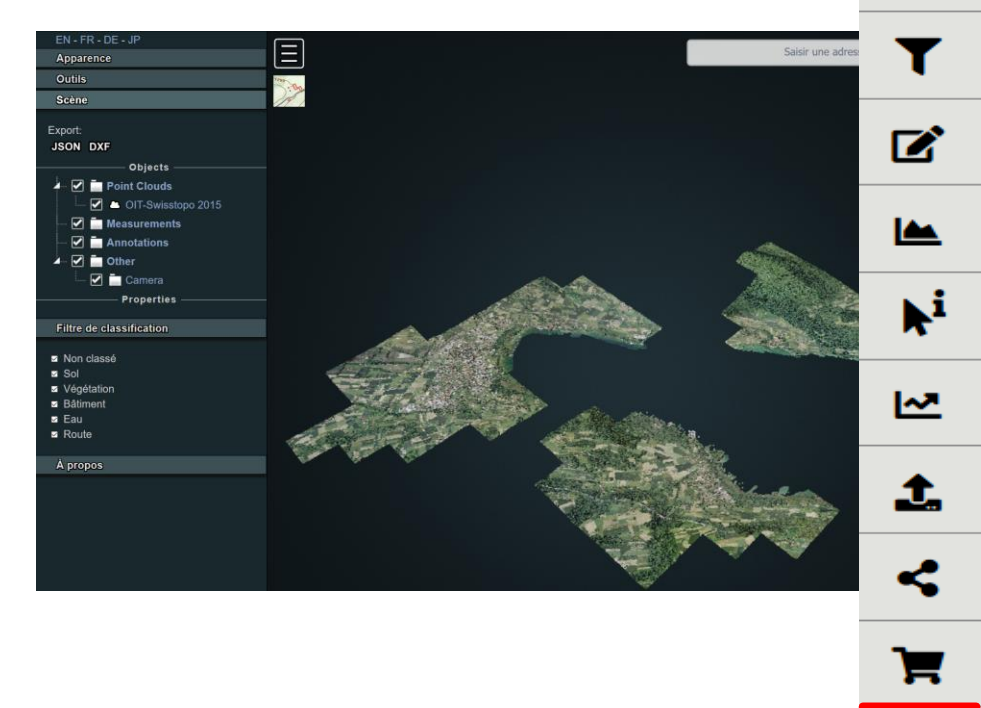

| <b>A</b>           |                                                      |            |
|--------------------|------------------------------------------------------|------------|
| Mots clé           | s 🔍                                                  |            |
| Fournisseu         | r AggloY × Commune Yverdon-les-Bains ×               |            |
| iprise géographiqu | e 🙎                                                  |            |
| Accè               | s Téléchargement direct 🛓 Commandable 🔶 Géoservice 🍣 | Rechercher |
|                    | Gratuit Géodonnée de base                            | Simp       |

Ð

Ø

?

 $\sim$  MAPNV geoportail du nord vaudois

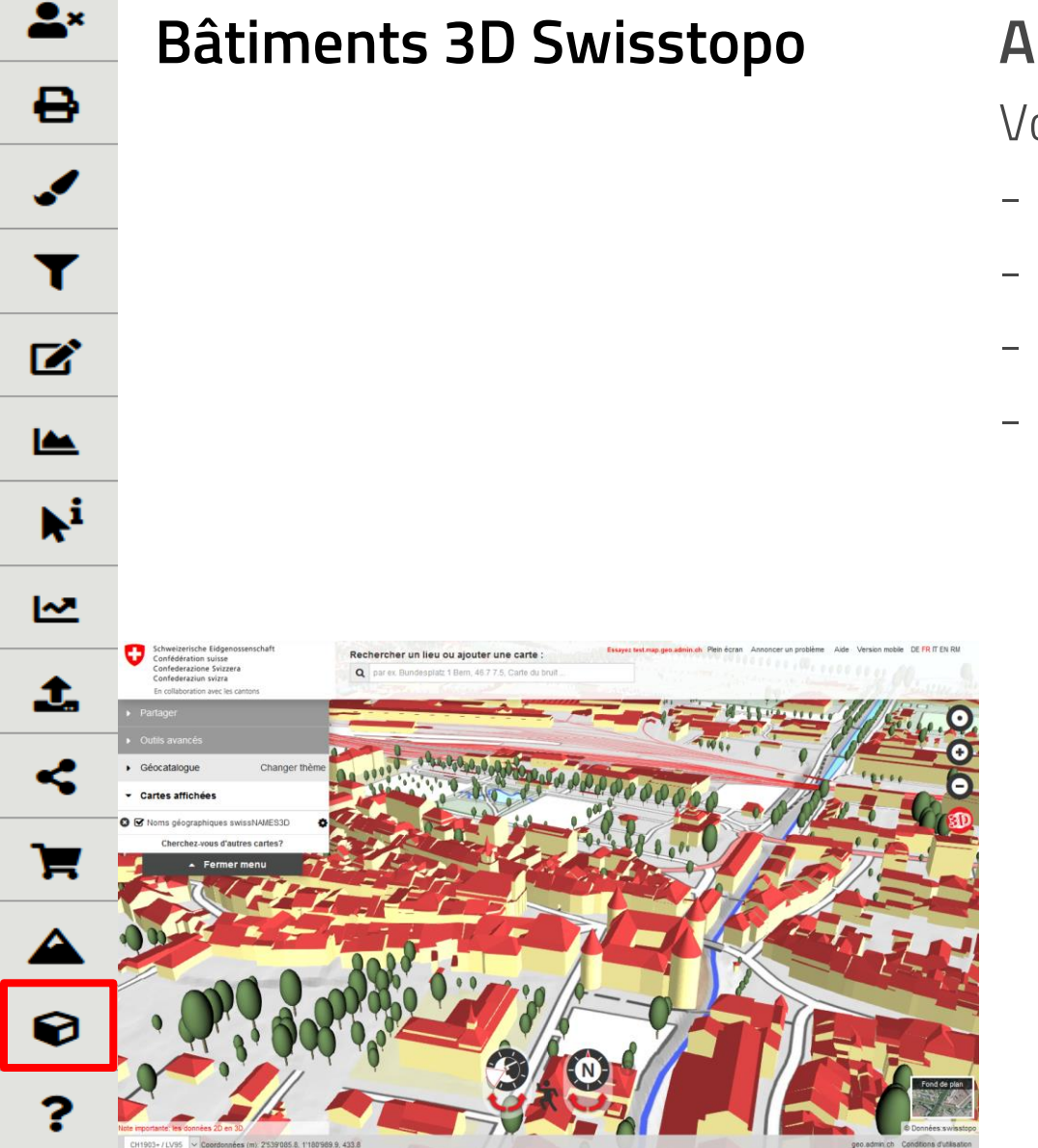

#### Aide et informations

Vous pouvez retrouver:

- le guide d'utilisation
- Le contact
- L'API simple
- L'API javascript